# INSTRUKCJA OBSŁUGI 4-Przewodowy Konwerter IP Instrukcja użytkownika

Oświadczenie

W przypadku jakichkolwiek wątpliwości dotyczących informacji zawartych w poniższej instrukcji proszę dzwonić do naszej firmy w celu wyjaśnienia Mogą występować różnice pomiędzy tym opisem, a urządzeniem. Urządzenie jest naszym produktem i jest stale rozwijane i modernizowane Przepraszamy jeśli ta instrukcja nie zawiera wszystkich najnowszych aktualizacji. Dziękujemy

# SPIS TREŚCI

| OGRANICZENIE ODPOWIEDZIALNOŚCI<br>OGRANICZONA GWARANCJA<br>INSTRUKCJA BEZPIECZEŃSTWA<br>RECYKLING W TROSCE O ŚRODOWISKO<br>OŚWIADCZENIE O PRAWACH AUTORSKICH | 3<br>3<br>3<br>3<br>3 |
|----------------------------------------------------------------------------------------------------|-----------------------|
| 1. Opis konwertera IP                                                                                                    | 4                     |
| 1.1 Mocowanie konwertera IP (Proszę sprawdzić aktualny model)                                                                                                | 4                     |
| 1.2 Dane techniczne                                                                                                    | 4                     |
| 1.3 Uwaga Podłączenie instalacji                                                                                                    | 5                     |
| 1.4 Instalacja Konwertera IP                                                                                                    | 6                     |
| 1.5 Schemat połączeń                                                                                                    | 6                     |
| 1.6 Cechy                                                                                                    | 7                     |
| 2. Podłączanie urządzenia ( sieć przewodowa / bezprzewodowa - opcja )                                                                                        | 7                     |
| 3. Aplikacja mobilna                                                                                                    | 9                     |
| 4. Konfiguracja połączenia                                                                                                    | 10                    |
| 4.1. Konfiguracja przewodowego połączenia                                                                                                    | 10                    |
| 4.2. Konfiguracja bezprzewodowego połączenia                                                                                                    | 10                    |
| 5. Dostęp przez przeglądarkę internetową                                                                                                    | 11                    |
| 6. Opis funkcji                                                                                                    | 14                    |

## OGRANICZENIE ODPOWIEDZIALNOŚCI

Informacje zawarte w niniejszej instrukcji obsługi mogą ulec zmianie bez wcześniejszej informacji i nie implikują odpowiedzialności ponoszonej przez firmę GENWAY Marcin Mazurek.

Niniejsza instrukcja może zawierać nieścisłości techniczne lub literówki. Producent zastrzega sobie prawo wprowadzania zmian do informacji zawartych w niniejszym dokumencie.

#### OGRANICZONA GWARANCJA

Każdy produkt firmy GENWAY Marcin Mazurek jest wolny od usterek materiałowych i wykonawczych w warunkach normalnego, poprawnego użytkowania i serwisowania. Gwarancja jest udzielana na okres 24 miesięcy od daty sprzedaży.

Producent nie bierze żadnej odpowiedzialności za szkody powstałe w wyniku:

- Nieprzestrzegania instrukcji
- Wykorzystania niezgodnego z zastosowaniem
- Zastosowania przez niewykwalifikowany personel
- Samodzielnych przebudów
- Zmian technicznych

#### INSTRUKCJA BEZPIECZEŃSTWA

- Przeczytaj tą instrukcję i trzymaj ją w bezpiecznym miejscu do wykorzystania w przyszłości.
- Proszę zlecić wszystkie prace związane z instalacją tego produktu wykwalifikowanemu personelowi lub technikowi systemu
- Nie używać urządzenia w warunkach wykraczających poza wartości temperatury, wilgotności oraz źródła zasilania.
- Bezpiecznie instalować urządzenia na powierzchniach pionowych (ściany stałe/drzwi) nie podatnych na wibracje lub uderzenia.
- Instaluj urządzenia z dala od źródeł ciepła, takich jak kaloryfery, grzejniki i piece.
- Panel zewnętrzny / kamera powinna być zainstalowana z daszkiem ochronnym z zabezpieczeniem przed promieniami słonecznymi, deszczem, śniegiem
- Do czyszczenia obudowy urządzenia nie należy używać silnych lub żrących detergentów.
- Gdy brud jest trudny do usunięcia, należy użyć łagodnego detergentu i wytrzeć delikatnie.

#### RECYKLING W TROSCE O ŚRODOWISKO

#### Recykling sprzętu elektronicznego

W krajach Unii Europejskiej stworzony został system zbierania i recyklingu urządzeń elektrycznych i elektronicznych. Nie wyrzucaj urządzeń razem z odpadami mieszkalnymi. Skontaktuj się z lokalnymi władzami w celu otrzymania informacji na temat utylizacji sprzętu elektronicznego.

#### OŚWIADCZENIE O PRAWACH AUTORSKICH

Wszelkie prawa zastrzeżone. Żadna część niniejszej publikacji nie może być powielana w jakiejkolwiek formie lub w jakikolwiek sposób, przepisywana, tłumaczona lub przekształcana bez uprzedniej pisemnej zgody właściciela.

#### 1. OPIS KONWERTERA IP

1.1 Mocowanie konwertera IP

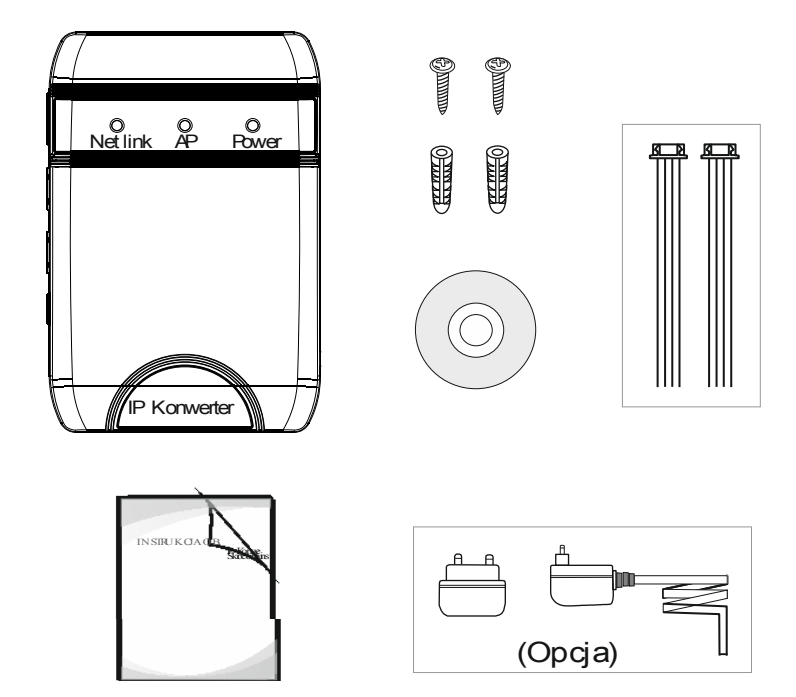

| IF                                                                       | 1 szt                                             |       |  |
|--------------------------------------------------------------------------|---------------------------------------------------|-------|--|
| Kotw                                                                     | 2 szt                                             |       |  |
| Śruby montażowe                                                          |                                                   | 2 szt |  |
| Płyta in<br>instruk                                                      | stalacyjnaCD (z pełną<br>cjąi aplikacją mobilna ) | 1 szt |  |
| 4 Pinowy przewód                                                         |                                                   | 2 szt |  |
| Skrócona instrukcja                                                      |                                                   | 1 szt |  |
| Zasilacz                                                                 | Zewnętrzny zasilacz                               |       |  |
|                                                                          | (DC-12V) - opcja                                  | 1 szt |  |
|                                                                          | Wbudowany zasilacz<br>(AC 100V-240V) - opcja      |       |  |
| Antena - antena wewnętrzna lub<br>zewnętrzna ( 3dBi lub 6dBi lub 10dBi ) |                                                   | 1 szt |  |

1.2 Dane techniczne

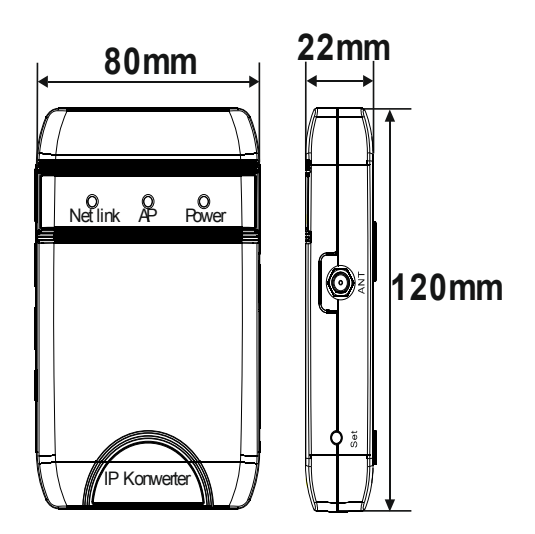

| System Video       | PAL/NTSC                                  |
|--------------------|-------------------------------------------|
| Pobór(czuwanie)    | 200mA max.                                |
| Pobór (praca)      | 400mA max.                                |
| Power supplier     | Zewnętrzny zasilacz<br>(DC 12V)–opcja     |
|                    | Wbudowany zasilacz<br>(AC 100V~240V)opcja |
| Interfejs sieciowy | 10/100M                                   |
| Operation temp.    | -10~+60°C                                 |
| Installation       | Montaż powierzchniowy                     |

#### 1.3 Uwaga - Podłączanie instalacji

Zasilanie urządzenia może być za pomocą wbudowanego zasilacza lub zasilacza zewnętrznego - opcjonalnie. Przed podłączeniem należy sprawdzić jakie zasilanie należy dostarczyć do urządzenia. Urządzenie z wbudowanym zasilaczem posiada szeroki zakres napięcia (100V-240V) Proszę sprawdzić wtyczkę przed podłączeniem zasilania.

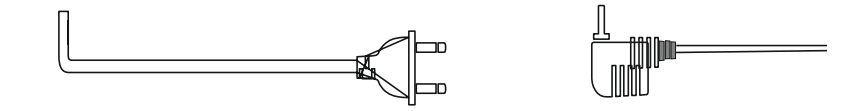

Wykorzystanie i dobór przewodów, prosimy o zapoznanie się z poniższymi wskazówkami. ( Jakość i długość przewodu ma duże znaczenie do poprawnego działania urządzenia ).

 Tryb połączenia 4C zwykły drut nieekranowany i ekranowany : Odległość ≤28m(4\*0.2mm<sup>2</sup>); Odległość ≤50m(4\*0.3mm<sup>2</sup>); Odległość ≤80m(4\*0.5mm<sup>2</sup>)

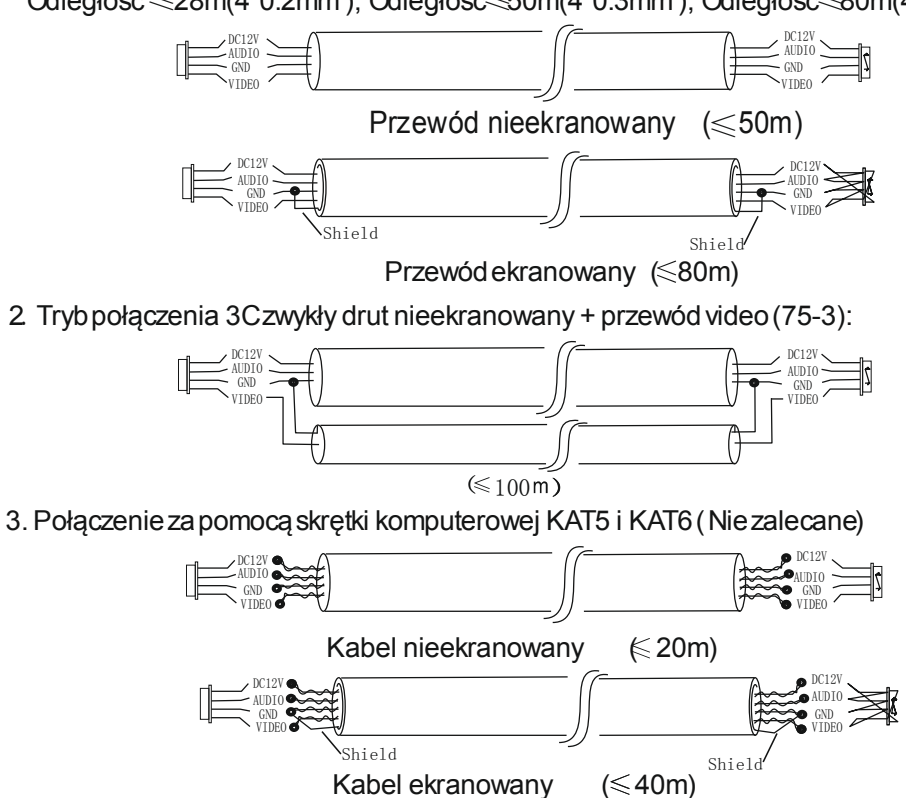

#### 1.4 Instalacja Konwertera IP

#### UWAGI:

- Unikać instalacji urządzenia w pobliżu silnego promieniowania, np.. windy silniki,
- Instalacja powinna być wykonana przez wykwalifikowanego technika,
- Unikać wstrząsów, drgań, uderzeń, w przeciwnym razie wewnętrzne elementy urządzenia mogą ulec uszkodzeniu.
- Nie instalować konwertera w środowisku narażonym na zalanie, wysoką temperaturę, wysoką wilgotność, kurz.
- Wyłącz zasilanie przed instalacją.
- Instalować w odległości większej niż 30 cm od zasilacza sieciowego aby zapobiec zakłóceniom zewnętrznym.
- Przechowywać z dala od wody i pola magnetycznego.

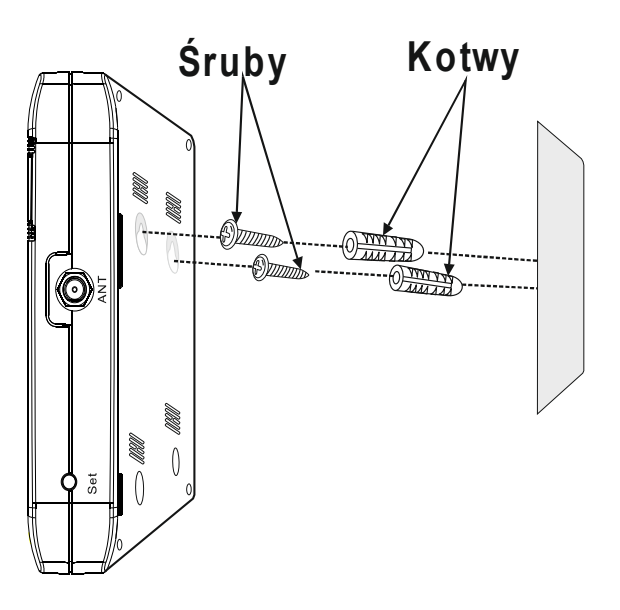

#### 1.5 Schemat połączeń

Do Konwertera IP użytkownik może podłączyć jeden panel zewnętrzny oraz jeden monitor wewnętrzny. Podłączenia należy dokonać do interfejsów znajdujących się w konwerterze IP Konwerter IP zasilony powinien być poprzez zasilacz wewnętrzny lub zewnętrzny - opcja

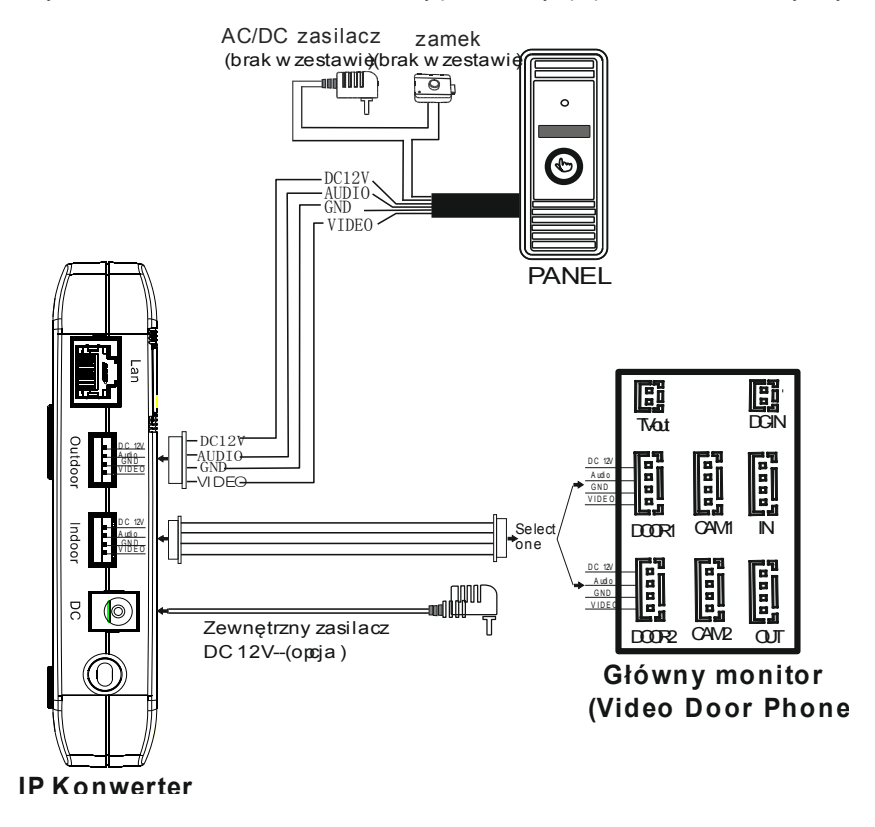

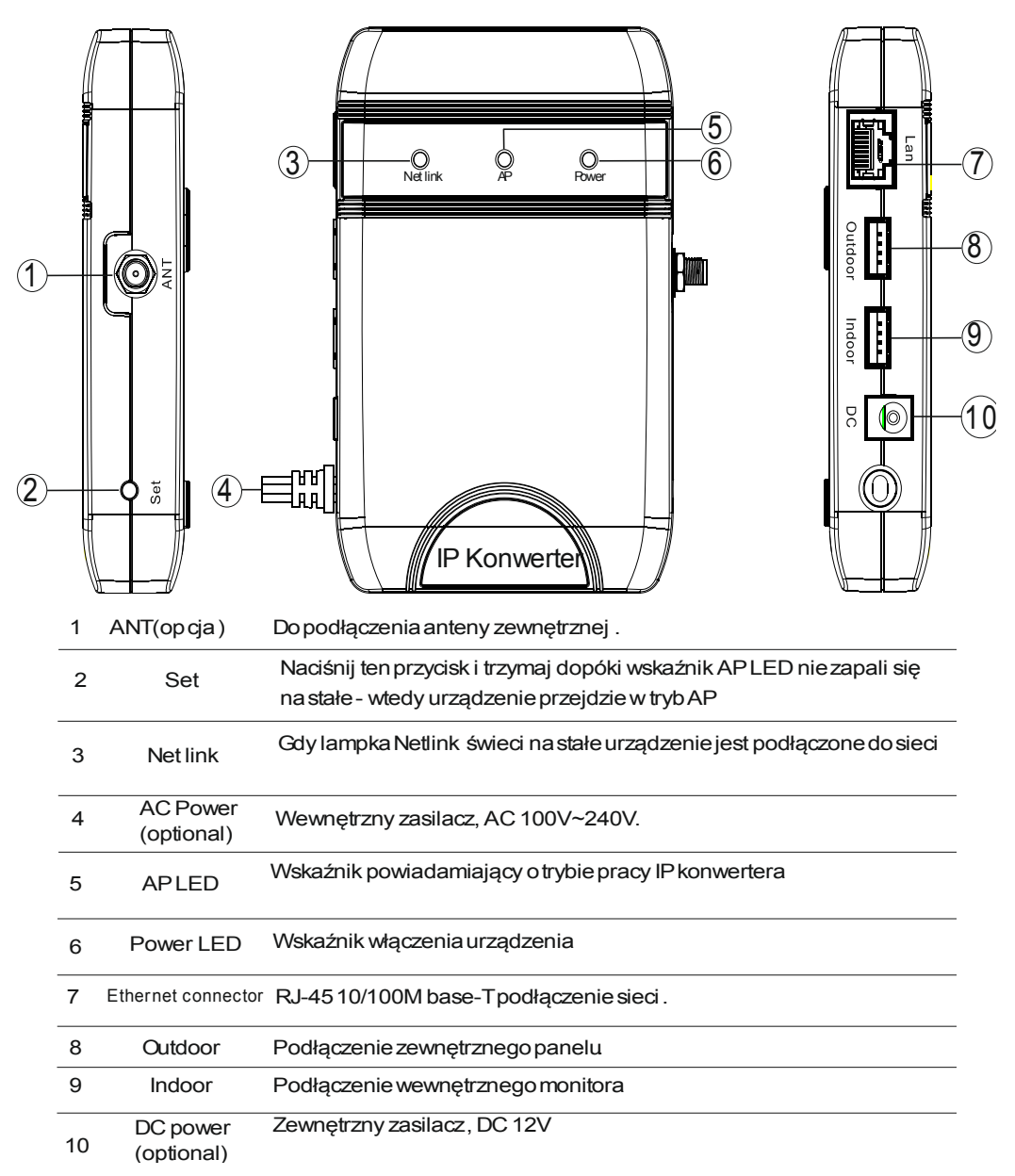

2. Podłączanie urządzenia (sieć przewodowa / bezprzewodowa – opcja)

#### A. Użytkownik może podłączyć konwerter IP za pośrednictwem kabla sieciowego w następujących etapach:

- Podłącz kabel sieciowy do konwertera IP zgodnie z opisem 1.5 schemat podłączenia.
- Podłącz zewnętrzny panel do konwertera IP oraz wewnętrzny monitor.
- Podłącz zasilacz do gniazda zasilania konwertera IP i zasilania
- Podczas uruchamiania urządzenia lampka AP będzie się świeciła, odczekaj chwilę aż zgaśnie i rozlegnie się trzaskający dźwięk - wtedy urządzenie uruchomiło się poprawnie

Schemat połączenia z siecią za pośrednictwem sieci przewodowej. Rysunek nr 1

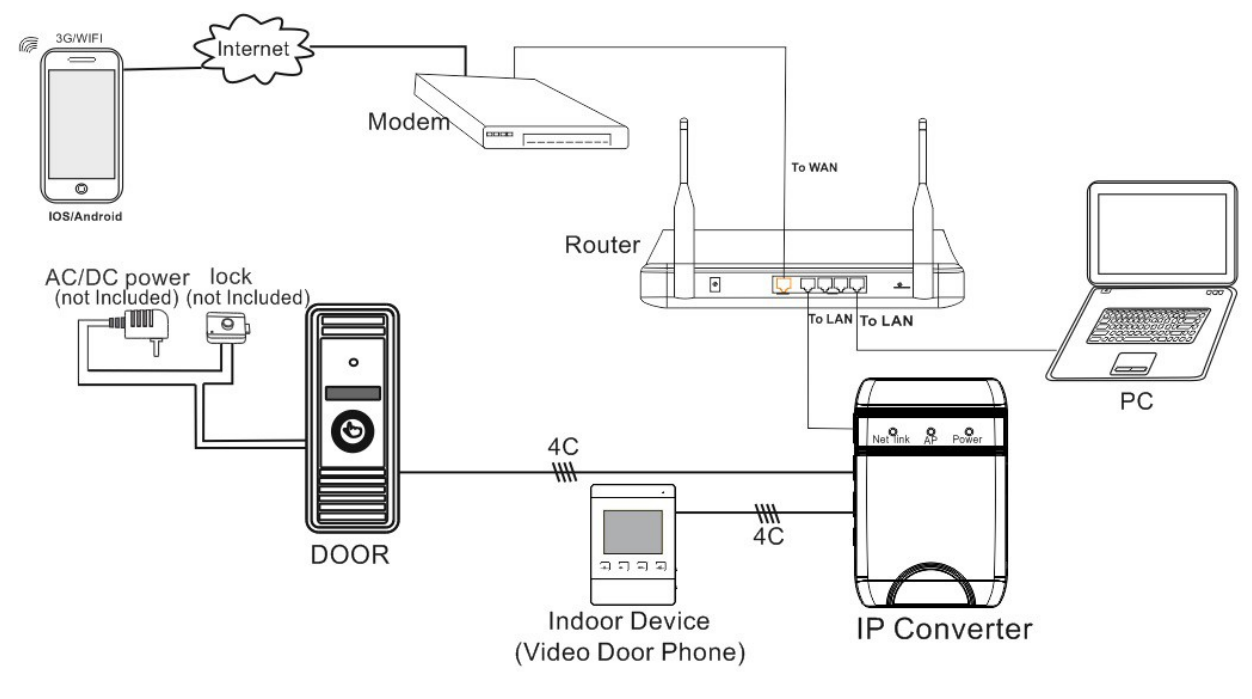

Rysunek nr 1

- B. Urządzenie z funkcją WiFi może współpracować z siecią bezprzewodową
  - Jeśli użytkownik łączy się za pomocą sieci kablowej to parametry WiFi IP konwertera można ustawić za pomocą przeglądarki internetowej.
  - Jeśli użytkownik nie łączy się za pomocą sieci kablowej to parametry WiFi konwertera IP może ustawić za pomocą smartphona z systemem iOS lub Android

Schemat połączenia z siecią za pośrednictwem sieci bezprzewodowej - Rysunek nr 2 .

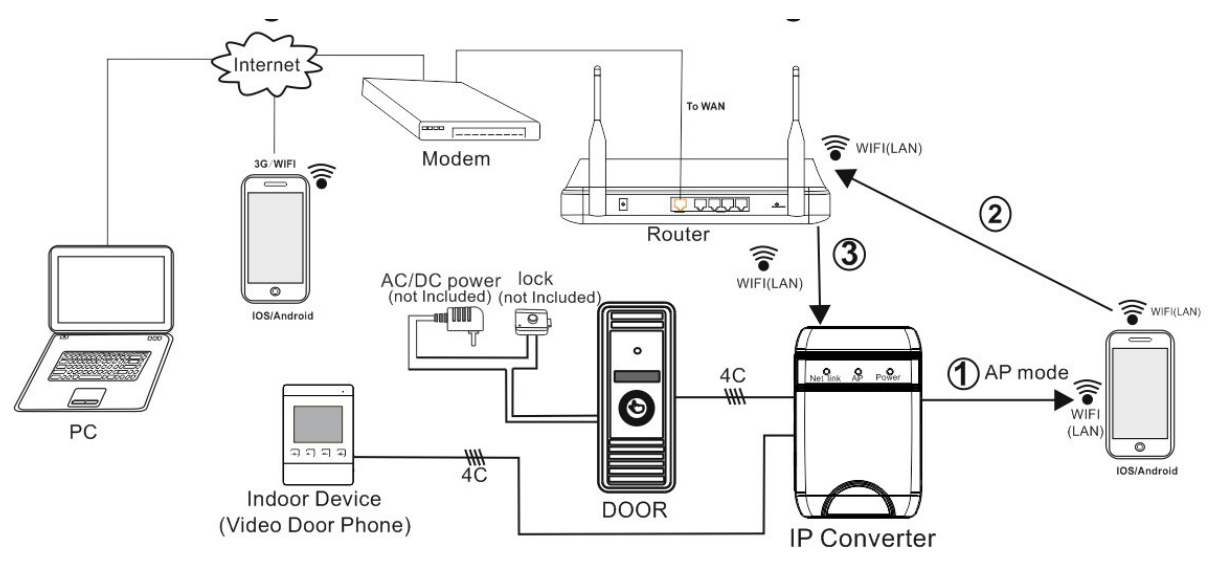

Rysunek nr 2

# 3.Aplikacja mobilna

# MobileEyeDoor+

Do obsługi konwertera IP przez smartfona lub tablet wymagane jest zainstalowanie aplikacji o nazwie "MobileEyeDoor+". Aplikacja dostępna jest na Google Play oraz na dołączonej płycie CD (dla urządzeń opartych na systemie Android) oraz App Store (dla urządzeń opartych na platformie iOS).

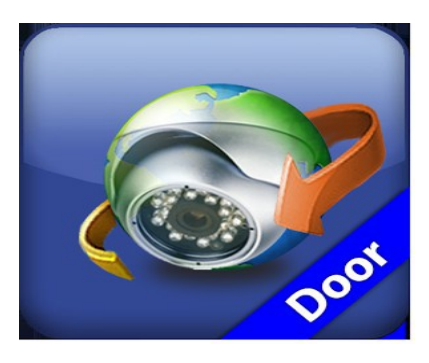

Rysunek nr 3 MobileEyeDoor+

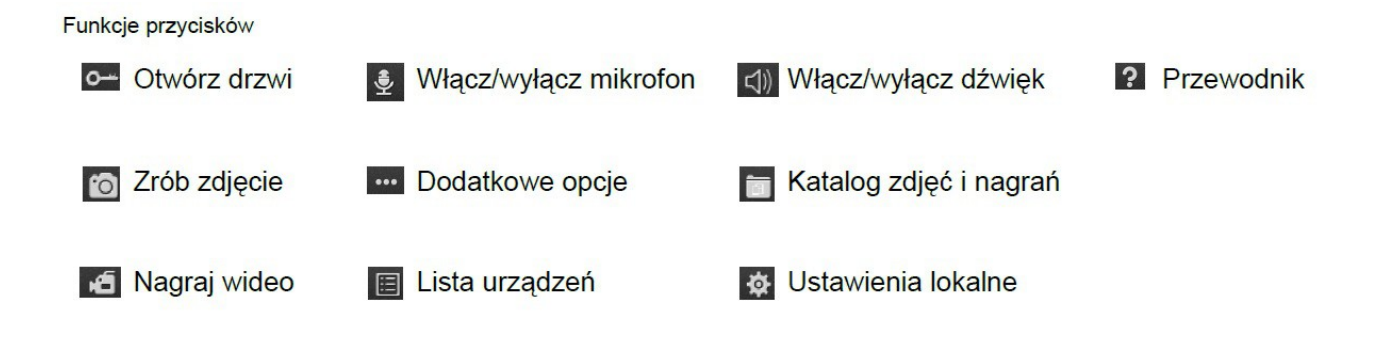

Uwaga. Jeśli chcesz, aby informacja o tym, że ktoś dzwoni pojawiała się na ekranie smartfona/tableta, podczas zwykłego użytkowania tego urządzenia, funkcja "Alarm setting" musi być włączona ("Open").

# 4.Konfiguracja połączenia

# 4.1 Konfiguracja przewodowego połączenia

W tej części instrukcji pokazano jak połączyć wideodomofon IP z przewodową siecią w domu lub firmie bez konieczności korzystania z komputera.

- 1. Zainstaluj aplikację MobileEyeDoor+. Jeśli aplikacja jest już zainstalowana, przejdź do następnego kroku.
- 2. Uruchom aplikację MobileEyeDoor+.
- 3. Aby zapisać wideodomofon WiFi w pamięci aplikacji, postępuj zgodnie z poniższymi wskazowkami: a) Naciśnij przycisk +

b) Wybierz tryb "Add a wired device & installed wireless device" (ang. dodaj urządzenie przewodowe oraz zainstalowane urządzenie bezprzewodowe).

- c) Z listy wyboru wybierz jeden ze sposobow dodania adresu IP urządzenia:
- skanowanie kodu QR (kod widoczny jest z tyłu panela)
- ręcznie wpisanie adresu IP
- przeszukanie sieci lokalnej
  - d) Wprowadź hasło dostępu do panela. Domyślne hasło to: 888888
  - e) Potwierdź zakończenie procesu konfiguracji naciskając przycisk "Sure" (ang. na pewno).

# 4.2 Konfiguracja bezprzewodowego połączenia WiFi

W tej części instrukcji pokazano jak połączyć wideodomofon IP z bezprzewodową siecią w domu lub firmie bez konieczności korzystania z komputera.

### Krok po kroku

- 1. Zainstaluj aplikację MobileEyeDoor+ (patrz rozdział 5.1.). Jeśli aplikacja jest już zainstalowana, przejdź do następnego kroku.
- 2. Aby połączyć się z panelem bezpośrednio przez sieć bezprzewodową WiFi przełącz go w tryb punktu dostępowego AP (Access Point mode). Przytrzymaj przycisk do momentu, aż panel zacznie wydawać krotkie sygnały dźwiękowe, a podświetlenie przycisku wywołania zacznie mrugać na czerwono w regularnych odstępach czasu (brak aktywności między wideodomofonem a aplikacją przez 10 minut spowoduje automatyczne przełączenie go w normalny tryb pracy).
- 3. Włącz moduł WiFi w urządzeniu mobilnym.
- 4. Uruchom aplikację MobileEyeDoor+.
- 5. Aby zapisać wideodomofon WiFi w pamięci aplikacji, postępuj zgodnie z poniższymi wskazowkami: a) Naciśnij przycisk

b) Wybierz tryb "Install & add new wireless device" (ang. zainstaluj i dodaj nowe urządzenie bezprzewodowe).

c) Naciśnij przycisk "Next step" (ang. następny krok).

d) Naciśnij przycisk "Manual connect device WiFi" (ang. ręczne połączenie z urządzeniem WiFi), aby połączyć się z panelem wideodomofonowym. Wybierz z listy połączenie o nazwie IPDoor\_[UID], gdzie [UID] to unikalny numer panela widoczny na naklejce z tyłu urządzenia. Po poprawnym nawiązaniu połączenia naciśnij "Next step".

f) Z listy połączeń WiFi wybierz sieć (domową lub firmową) w ktorej ma znajdować się panel.
g) Wprowadź hasło zabezpieczające sieć (jeśli jest ustawione) i zatwierdź naciskając "Apply" (ang. zatwierdź). Poprawne nawiązanie połączenia zostanie potwierdzone komunikatem zatytułowanym "SUCCESS" (ang. sukces).

h) Wprowadź hasło dostępu do panela. Domyślne hasło to: 888888

- i) Potwierdź zakończenie procesu konfiguracji naciskając przycisk "Sure" (ang. na pewno).
- 6. Przytrzymaj przycisk do momentu, aż panel wyda sygnał dźwiękowy, aby przełączyć wideodomofon w normalny tryb pracy.

#### Instrukcja obsługi – Wideodomofon IP

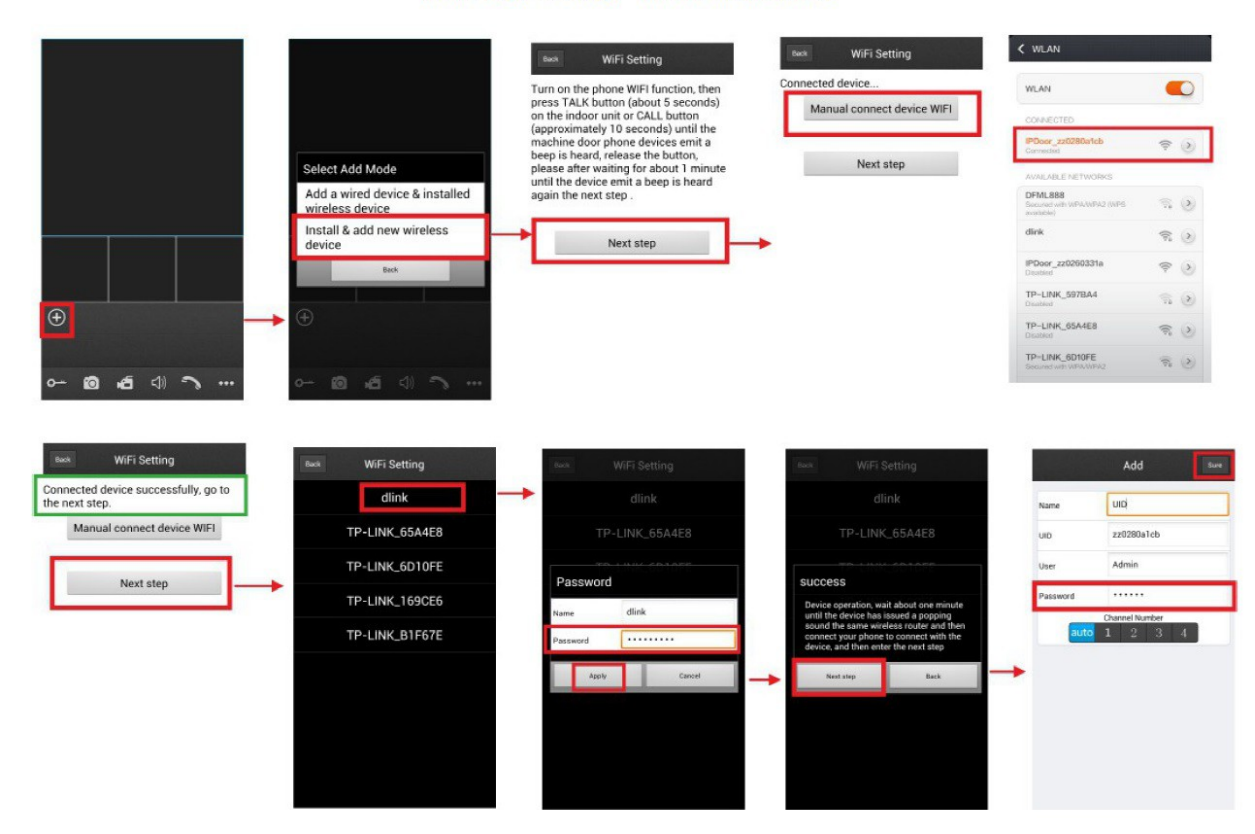

Powyższy diagram prezentuje aplikację na urządzenia oparte na systemie Android. Konfiguracja połączenia na platformie iOS jest analogiczna.

# 5. Dostęp przez przeglądarkę internetową

Jeśli Konwerter IP został poprawnie połączony z lokalną siecią, możliwy staje się dostęp do niego poprzez przeglądarkę.

#### Wymagania systemowe:

Zalecana przeglądarka Internet Explorer

W systemach z rodziny Windows 7, 8, 8.1, przeglądarka Internet Explorer powinna być uruchomiona w trybie administratora (Windows XP nie wymaga włączania tego trybu).

### Pierwsze kroki

Aby połączyć się z konwerterem poprzez przeglądarkę należy w pasku adresu wpisać adres IP konwertera lub skorzystać z dołączonej aplikacji "HiCamSearcher\_v1.1.exe" pozwalającej na automatyczne wyszukanie adresu IP urządzenia w sieci lokalnej. Aplikacja wyświetli listę urządzeń dostępnych w sieci. Należy kliknąć dwukrotnie na jedną z pozycji. Następnie

| No. | IP            | Name        | SubMask       | Gate₩ay     | H  |
|-----|---------------|-------------|---------------|-------------|----|
| 1   | 192.168.0.101 | IPDoor      | 255.255.255.0 | 192.168.0.1 | 8  |
| 2   | 192.168.0.118 | NVR         | 255.255.255.0 | 192.168.0.1 | 8  |
| 3   | 192.168.0.125 | CH1         | 255.255.255.0 | 192.168.0.1 | 8  |
| 4   | 192.168.0.126 | ipc         | 255.255.255.0 | 192.168.0.1 | 8  |
| 5   | 192.168.0.168 | NVR         | 255.255.255.0 | 192.168.0.1 | 8  |
| 6   | 192.168.0.191 | 720p-191    | 255.255.255.0 | 192.168.0.1 | 8  |
| 7   | 192.168.0.205 | 720p205-10  | 255.255.255.0 | 192.168.0.1 | 8  |
| 8   | 192.168.0.206 | 720p-206-8  | 255.255.255.0 | 192.168.0.1 | 8  |
| 9   | 192.168.0.45  | n100w45     | 255.255.255.0 | 192.168.0.1 | 8  |
| 10  | 192.168.0.71  | 720p-71-1   | 255.255.255.0 | 192.168.0.1 | 8  |
| 11  | 192.168.0.72  | 960P-72-1   | 255.255.255.0 | 192.168.0.1 | 8  |
| 12  | 192.168.0.73  | 1080p_73_01 | 255.255.255.0 | 192.168.0.1 | 10 |
|     |               |             |               |             | •  |

| Name          | IPDoor_b27          |                  |
|---------------|---------------------|------------------|
| IP Address    | 192 . 168 . 0 . 101 | Local IP         |
| SubMask       | 255 . 255 . 255 . 0 | 192, 168, 0, 104 |
| Gateway       | 192 . 168 . 0 . 1   |                  |
| Port          | 80                  |                  |
| MAC           | 00:6C:5B:38:E1:31   |                  |
| Туре          | IPDoor              |                  |
| Software Ver. | V1. 0. 0. 1         |                  |
|               | Reset Modify        |                  |

Następnie należy uruchomić przeglądarkę i pasku adresu wpisać wartość z pola "IP address" http://xxx.xxx.xxx, gdzie x oznacza kolejną cyfrę adresu IP np. http://192.168.0.102. Po poprawnym wpisaniu adresu i kliknięciu enter pojawi się okno logowania do panelu.

| ~                                       | and the second second second second second second second second second second second second second second second |             | ×  |
|-----------------------------------------|----------------------------------------------------------------------------------------------------|-------------|----|
| (⇐) (⇐) (⇐) (⇐) (⇐) (⇐) (⇐) (⇐) (⇐) (⇐) | - ⊗ 🗟 Ċ × 🧔 IPDoor 🛛 🛛 🖉                                                                                         | ft 🖈        | ÷  |
| File Edit View Favorites                | Tools Help                                                                                                    |             |    |
| 🚖 \land Suggested Sites 🕶               | 🦥 👻 🔝 👻 📑 🖶 🔻 Page 🕶 Safety 🕶                                                                                    | Tools 🔻 🔞 🔻 | >> |
|                                         |                                                                                                    |             | ^  |
|                                         |                                                                                                    |             |    |
|                                         |                                                                                                    |             |    |
|                                         | User name: Admin                                                                                                 |             |    |
|                                         | Password: •••••                                                                                                  |             |    |
|                                         | Language: English                                                                                                |             |    |
|                                         | Stream: MainFlow                                                                                                 |             |    |
|                                         | Download Player                                                                                                  |             | =  |
|                                         |                                                                                                    |             |    |
|                                         | Auto Login                                                                                                    |             |    |
| •                                       |                                                                                                    |             |    |
|                                         |                                                                                                    |             |    |
|                                         |                                                                                                    |             | -  |
| <                                       |                                                                                                    | ,           | ×  |
|                                         |                                                                                                    | 100% -      | ·  |

Domyślny login: Admin, Domyślne hasło: 888888

[Language – język, Stream: MainFlow/MinorFlow – Źrodło obrazu – podstawowe/dodatkowe, Auto Login – automatyczne logowanie (zapamiętanie loginy i hasła)]

Do poprawnego odtwarzania obrazu z panela należy zainstalować odtwarzacz (IPDoor). Aplikacja

dołączona jest na płycie CD oraz dostępna do pobrania pod linkiem "Download Player" widocznym na stronie logowania.

Po poprawnym logowaniu wyświetli się głowne okno z podglądem obrazu z kamery panela oraz podstawowymi ustawieniami.

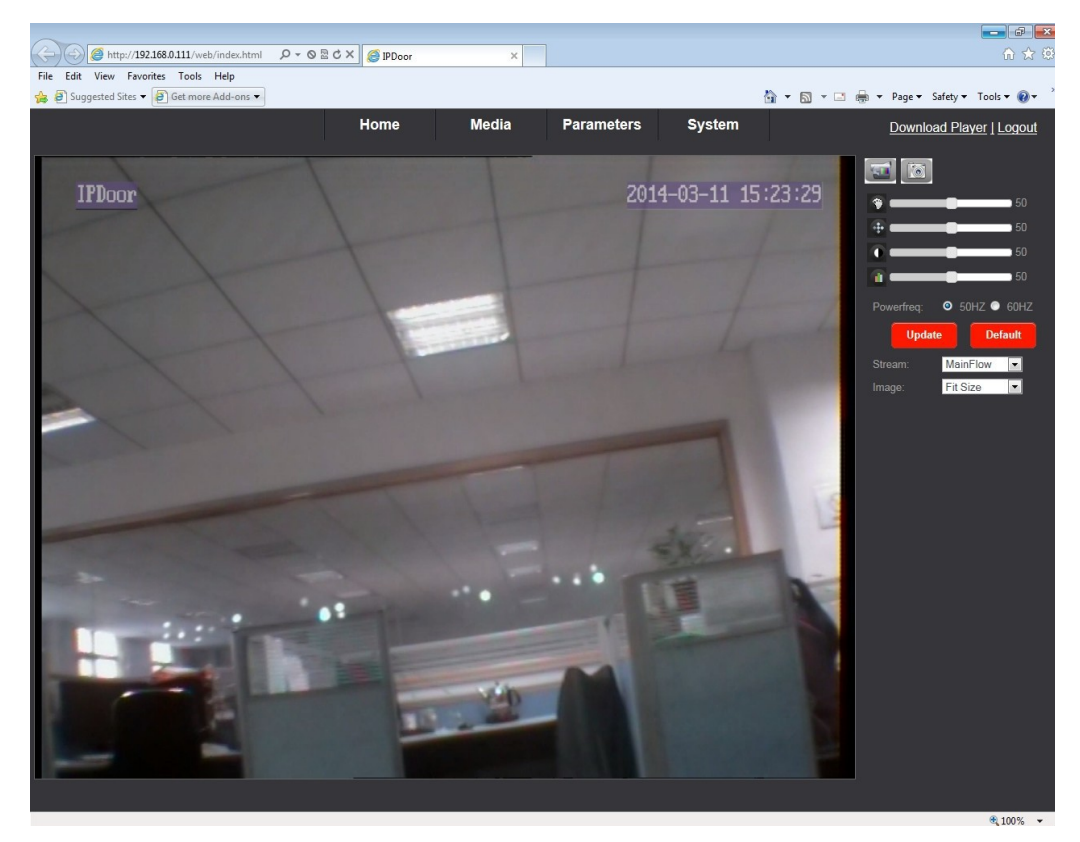

# 6. Opis funkcji

## VIDEO

## Main Stream – strumień wideo główny

- Resolution rozdzielczość (im wyższa tym lepszy obraz)
- Bit Rate przepustowość (im wyższa tym lepszy obraz)
- Maximum Frame Maksymalna liczba klatek na sekundę (im więcej tym obraz jest płynniejszy)
- Bit Rate Type rodzaj przepustowości VBR zmienna, CBR stała
- Audio włącz/wyłącz dźwięk

### Sub Stream – strumień wideo dodatkowy

Parametry jak wyżej.

### Mobile Stream - strumień wideo mobilny

- Resolution jak wyżej
- Quality jakość obrazu (Low niska, High wysoka)
- Norm norma sygnału wideo (zalecana PAL)

OSD

### **OSD Options – opcje**

- Time stamp wyświetlaj czas (on wł, off wyłącz)
- Device Name wyświetlaj nazwę urządzenia (on wł, off wyłącz)
- Name wpisz nazwę urządzenia

# Parameters (parametry sieciowe)

## NETWORK

### Basic Settings - ustawienia podstawowe

- IP Type Fixed stały adres IP, Dynami dynamiczny (zmienny)
- · IP Address Adres IP urządzenia w sieci lokalnej
- Subnet Mask maska podsieci
- Gateway: brama domyślna
- DNS Type typ ustawień adresu serwera DNS
- Primary DNS– podstawowy DNS
- Second DNS dodatkowy DNS

## Port

- HTTP port port dostępu przez przeglądarkę
- Mobile port port dostępu przez urządzenie mobilne

### Network Test

• Wan Test - testowanie łącza (wysłanie żądania ping)

### DDNS

### Dynamic DNS – ustawienia dostępu poprzez serwer DDNS.

• Funkcja przydatna w przypadku braku stałego adresu IP.

### WiFf

 Konfiguracja połączenia bezprzewodowego. Aby połączyć panel z siecią bezprzewodową należy włączyć (enable) funkcję WiFi. Wyszukać (search) i wybrać właściwą sieć z listy. Następnie należy wprowadzić hasło dostępu do sieci (jeśli wymagane), sprawdzić połączenie (test) i po poprawnej konfiguracji zatwierdzić ustawienia (Apply).

## System

### User

• Pozwala zmienić parametry logowania: login i hasło (password).

#### Time setting – ustawienia aktualnego czasu Initialize

- Reboot restart urządzenia, Factory default przywrocenie ustawień fabrycznych, Upgrade wgrywanie aktualizacji oprogramowania
- Device info informacje o urządzeniu
- Storage device opcja nieobsługiwana
- System log rejestr zdarzeń systemowych